# **Installing Virtual Box on Your computer**

Please note that the exact sequence of steps may vary depending on the version of the virtual box you are using. However, the following should give you a general idea about how to proceed. Once you finish installing the virtual box software, you will need to create a virtual machine. Please follow the following steps.

| ,                                                                           | a const                                                                | A reaso                                             |
|-----------------------------------------------------------------------------|------------------------------------------------------------------------|-----------------------------------------------------|
| Welcome to the New Virt                                                     | ual Machine Wizard!                                                    |                                                     |
| This wizard will guide you through th                                       | e steps that are necessary to cr                                       | eate a new virtual machine for VirtualBox.          |
| Use the Next button to go to the ne<br>can also press Cancel if you want to | ext page of the wizard and the B<br>o cancel the execution of this wiz | ack button to return to the previous page.<br>zard. |
|                                                                             |                                                                        |                                                     |
|                                                                             |                                                                        |                                                     |
|                                                                             |                                                                        |                                                     |
|                                                                             |                                                                        |                                                     |
|                                                                             |                                                                        |                                                     |
|                                                                             |                                                                        |                                                     |

On the following pages, the wizard will ask you for the bare minimum of information that is needed to create a VM, in particular:

1. Enter a VM name, this can be anything you want

2. For **"Operating System",** select Linux. For **"Version"**, select Ubuntu or Fedora.

| VM Name and (                                   | DS Type                                                                                                    |
|-------------------------------------------------|----------------------------------------------------------------------------------------------------|
| Enter a name for the r<br>the virtual machine.  | new virtual machine and select the type of the guest operating system you plan to install onto                                      |
| The name of the virtua<br>VirtualBox components | al machine usually indicates its software and hardware configuration. It will be used by all<br>s to identify your virtual machine. |
| Name                                            |                                                                                                    |
| CSE4300                                         |                                                                                                    |
| OS Type                                         |                                                                                                    |
| Operating System:                               | Linux 🗸 🕥                                                                                                    |
| Version:                                        | Ubuntu 🗸                                                                                                    |
|                                                 |                                                                                                    |
|                                                 | Next Cancel                                                                                                    |

- 3. On the next page, select the **memory (RAM)** that VirtualBox should allocate every time the virtual machine is started. I would recommend around 1-2GB of RAM for good performance. Don't allocate too much memory or it may cause your host OS to constantly switch out memory to your hard disk, causing a severe degradation in performance. Make sure to leave at least 1-2GB of RAM for the host machine depending on how demanding the host OS is.
- 4. Next, you must create a new empty **virtual hard disk** for your VM.

| I disk or select |
|------------------|
|                  |
|                  |
| achine setting   |
|                  |
|                  |
|                  |
|                  |
| *                |
|                  |
|                  |
|                  |

- Check the Start-up Disk Button
- Select the "Create new hard disk" button.

This brings up another window, the **"Create New Virtual Disk Wizard"** 

| Welcome to the virtual disk creation wizard         This wizard will help you to create a new virtual disk for your virtual machine.         Use the Next button to go to the next page of the wizard and the Back button to return to the previous page. You can a press Cancel if you want to cancel the execution of this wizard.         Please choose the type of file that you would like to use for the new virtual disk. If you do not need to use it with other virtualization software you can leave this setting unchanged.         File type         Image: WDI (VirtualBox Disk Image)         WDK (Virtual Machine Disk)         HDD (Parallels Hard Disk) |                   |                                                                                                    |                       |
|----------------------------------------------------------------------------------------------------|-------------------|----------------------------------------------------------------------------------------------------|-----------------------|
| This wizard will help you to create a new virtual disk for your virtual machine.<br>Use the Next button to go to the next page of the wizard and the Back button to return to the previous page. You can a<br>press Cancel if you want to cancel the execution of this wizard.<br>Please choose the type of file that you would like to use for the new virtual disk. If you do not need to use it with other<br>virtualization software you can leave this setting unchanged.<br>File type<br>VDI (VirtualBox Disk Image)<br>VMDK (Virtual Machine Disk)<br>VHD (Virtual Hard Disk)<br>HDD (Parallels Hard Disk)                                                        | Weld              | come to the virtual disk creation wizard                                                                                                    |                       |
| Use the Next button to go to the next page of the wizard and the Back button to return to the previous page. You can a press Cancel if you want to cancel the execution of this wizard.<br>Please choose the type of file that you would like to use for the new virtual disk. If you do not need to use it with other virtualization software you can leave this setting unchanged.<br>File type<br>VDI (VirtualBox Disk Image)<br>VMDK (Virtual Machine Disk)<br>HDD (Parallels Hard Disk)                                                                                                    | This w            | vizard will help you to create a new virtual disk for your virtual machine,                                                                                     |                       |
| Please choose the type of file that you would like to use for the new virtual disk. If you do not need to use it with other virtualization software you can leave this setting unchanged. File type  VDI (VirtualBox Disk Image)  VDI (Virtual Machine Disk)  VHD (Virtual Hard Disk)  HDD (Parallels Hard Disk)                                                                                                    | Use th<br>press   | ne Next button to go to the next page of the wizard and the Back button to return to the prev<br>Cancel if you want to cancel the execution of this wizard.     | ious page. You can al |
| File type  VDI (VirtualBox Disk Image)  VMDK (Virtual Machine Disk)  VHD (Virtual Hard Disk)  HDD (Parallels Hard Disk)                                                                                                    | Please<br>virtual | e choose the type of file that you would like to use for the new virtual disk. If you do not need to<br>lization software you can leave this setting unchanged. | o use it with other   |
| <ul> <li>VDI (VirtualBox Disk Image)</li> <li>VMDK (Virtual Machine Disk)</li> <li>VHD (Virtual Hard Disk)</li> <li>HDD (Parallels Hard Disk)</li> </ul>                                                                                                    | File              | type                                                                                                    |                       |
| <ul> <li>VMDK (Virtual Machine Disk)</li> <li>VHD (Virtual Hard Disk)</li> <li>HDD (Parallels Hard Disk)</li> </ul>                                                                                                    | 0                 | VDI (VirtualBox Disk Image)                                                                                                    |                       |
| <ul> <li>VHD (Virtual Hard Disk)</li> <li>HDD (Parallels Hard Disk)</li> </ul>                                                                                                    | 0                 | VMDK (Virtual Machine Disk)                                                                                                    |                       |
| HDD (Parallels Hard Disk)                                                                                                    | 0                 | VHD (Virtual Hard Disk)                                                                                                    |                       |
|                                                                                                    | 0                 | HDD (Parallels Hard Disk)                                                                                                    |                       |
|                                                                                                    |                   |                                                                                                    |                       |
|                                                                                                    |                   |                                                                                                    |                       |
|                                                                                                    |                   |                                                                                                    |                       |

Select the VDI File Type.

You can select the virtual disk storage details on the next window. Either option is will work fine. Select whichever you prefer. Next select the location and size of the virtual disk file

| Virtua                 | disk                | file  | loca   | ation  | n an  | d si    | ze                     |        |        |        |       |         |        |        |         |        |         |         |               |
|------------------------|---------------------|-------|--------|--------|-------|---------|------------------------|--------|--------|--------|-------|---------|--------|--------|---------|--------|---------|---------|---------------|
| Please ty<br>create th | pe the<br>e file in | name  | of the | e new  | virtu | ual dis | k <mark>f</mark> ile i | into t | he bo  | x belo | wor   | click o | on the | folde  | er icor | n to s | elect a | differ  | ent folder to |
| Locatio                | n                   |       |        |        |       |         |                        |        |        |        |       |         |        |        |         |        |         |         |               |
| os161                  |                     |       |        |        |       |         |                        |        |        |        |       |         |        |        |         |        |         |         | 6             |
| Select the             | e size o            | f the | virtua | l disk | in me | gaby    | tes. T                 | his si | ze wil | be re  | porte | d to    | the G  | uest ( | DS as   | the r  | naximu  | um size | of this virtu |
| disk.                  |                     |       |        |        |       |         |                        |        |        |        |       |         |        |        |         |        |         |         |               |
| Size                   |                     |       |        |        |       |         |                        |        |        | -0-    |       |         |        |        |         |        |         | _       |               |
| Size                   |                     |       |        |        |       |         | 20                     | 1      | Si     | 9      | +     | 1       | )      |        |         | 10     | )       | 1       | 8.00 GE       |
| Size                   | B                   | j(    | X.     | 9      | 9     | 22      | 51                     |        |        |        |       |         |        |        |         |        | 2.00    | TB      |               |
| Size<br>4.00 M         | в                   |       | ß      | )      | 1     | 38      | 5.1                    |        |        |        |       |         |        |        |         |        | 2.00    | ) TB    |               |

I would recommend 20GB for the disk size if you selected a fixed size and 8GB if you selected dynamic.

5. After clicking on **"Create"**, your new virtual machine will be created. You will then see it in the list on the left side of the Manager window, with the name you entered initially.

#### Running virtual machine

Double-click on its entry in the list within the manager window

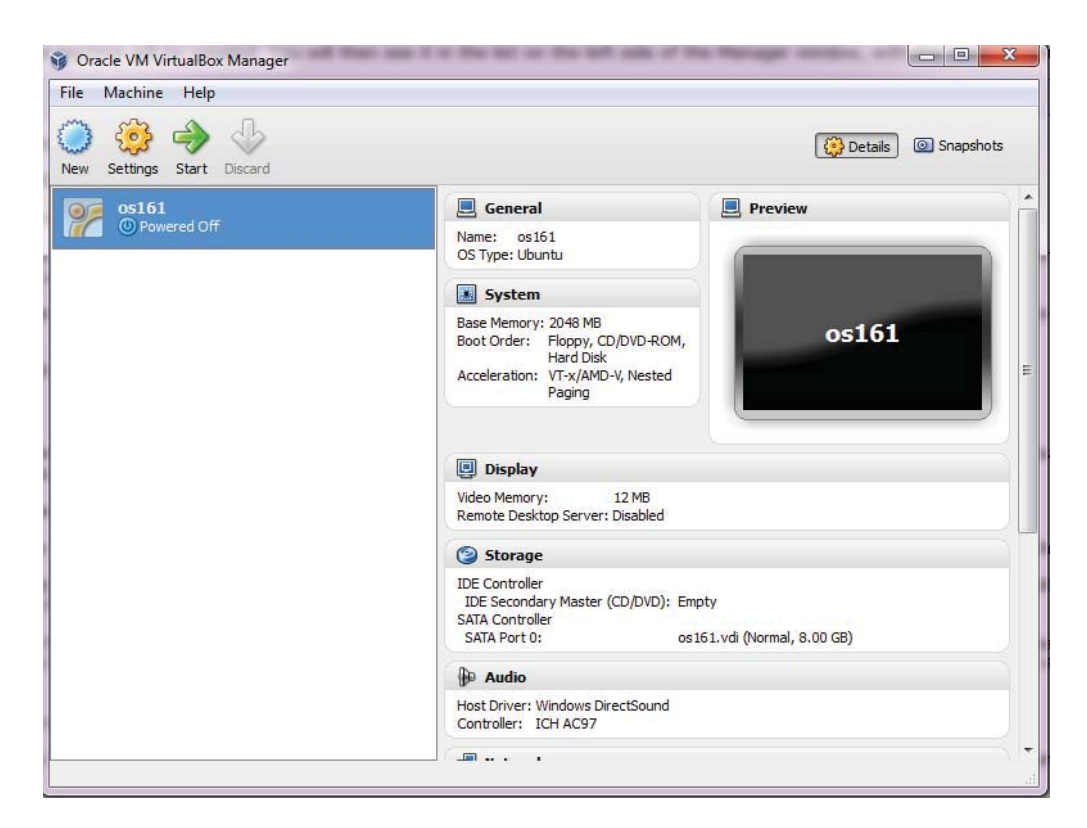

When a VM gets started for the first time, another wizard -- the **"First Start Wizard"** -- will pop up to help you select an **installation medium**.

Select the Ubuntu installation iso file that you had downloaded earlier.

|                                                                                                    | ? <mark>×</mark>                   |
|----------------------------------------------------------------------------------------------------|------------------------------------|
| 🕒 📝 First Run Wizard                                                                                                    |                                    |
| Select Installation Media                                                                                                    |                                    |
| Select the media which contains the setup program of the operating system you<br>be bootable, otherwise the setup program will not be able to start. | u want to install. This media must |
| Media Source                                                                                                    |                                    |
| ubuntu-11.10-desktop-i386.iso (695.29 MB)                                                                                                    | ▼                                  |
|                                                                                                    |                                    |
|                                                                                                    |                                    |
|                                                                                                    |                                    |
|                                                                                                    |                                    |
|                                                                                                    | Next Cancel                        |

### **Creating a Virtual Machine in VMware Workstation**

After opening up VMware Workstation, click File > New > Virtual Machine The new virtual machine wizard will pop up. Click on the Typical configuration option and select "next>"

| New Virtual Machine Wizard            |                                                                                                    |
|---------------------------------------|----------------------------------------------------------------------------------------------------|
|                                       | Welcome to the New Virtual<br>Machine Wizard                                                                                                    |
|                                       | What type of configuration do you want?                                                                                                    |
|                                       | Typical (recommended)<br>Create a Workstation 6.5-7.x virtual<br>machine in a few easy steps.                                                            |
|                                       | Custom (advanced)                                                                                                    |
| <sup>VMware®</sup><br>Workstation 7.1 | Create a virtual machine with advanced<br>options, such as a SCSI controller type,<br>virtual disk type and compatibility with<br>older VMware products. |
| Help                                  | <back next=""> Cancel</back>                                                                                                    |

On the next screen, browse for the installation iso file for ubuntu or fedora that you downloaded earlier and select that. Then click next.

| New Virtual Machine Wizard                                                                                                    | X   |
|----------------------------------------------------------------------------------------------------|-----|
| Guest Operating System Installation<br>A virtual machine is like a physical computer; it needs an operating<br>system. How will you install the guest operating system? |     |
| Install from:                                                                                                    |     |
| ◯ Installer disc:                                                                                                    |     |
| DVD RW Drive (E:)                                                                                                    |     |
| Installer disc image file (iso):     C:\!!!sers\Aaron\Downloads\!uburbu-11_10_deskton.i35      Frames                                                                   |     |
| C: Users valion (Downloads (Dounter11, 10-desktop-13c)      Browse,     Browse,                                                                                         |     |
| This operating system will use Easy Install. (What's this?)                                                                                                    |     |
| ○ I will install the operating system later.                                                                                                    |     |
| The virtual machine will be created with a blank hard disk.                                                                                                    |     |
| Help < Back Next > Can                                                                                                    | cel |

Now personalize linux with your login creditentials. Click Next.

| Ĩ | New Virtual Mad          | hine Wizard                             |
|---|--------------------------|-----------------------------------------|
|   | Easy Instal<br>This is u | l Information<br>sed to install Ubuntu. |
| b | Personalize Linu:        | x                                       |
| 1 | Full name:               | Operating Systems                       |
| C | User name:               | username                                |
|   | Password:                | •••••                                   |
| e | Confirm:                 | •••••                                   |
|   |                          |                                         |
|   |                          |                                         |
| I |                          |                                         |
| I |                          |                                         |
| I |                          |                                         |
|   |                          |                                         |
|   | Help                     | < Back Next > Cancel                    |

Select a name for the virtual machine. Click Next.

| New Virtual Machine Wizard                                                            |       | 23   |
|---------------------------------------------------------------------------------------|-------|------|
| Name the Virtual Machine<br>What name would you like to use for this virtual machine? |       |      |
| Virtual machine name:                                                                 |       |      |
| os161                                                                                 |       |      |
| Location:                                                                             |       |      |
| C:\Users\Aaron\Documents\Virtual Machines\os161                                       | Brows | e    |
| The default location can be changed at Edit > Preferences.                            |       |      |
| <pre></pre>                                                                           | Ca    | ncel |

Select the Maximum disk size to the recommended size of 20GB. Click Next.

On the next screen you can click "Customize Hardware" to increase the size of RAM allocated to the operating system. I would recommend around 1-2GB of RAM for good performance. Don't allocate too much memory or it may cause your host OS to constantly switch out memory to your hard disk, causing a severe degradation in performance. Make sure to leave at least 1-2GB of RAM for the host machine depending on how demanding the host OS is.

## **Install the Linux Distribution**

#### **Install Ubuntu**

Now you will be able to begin installing Ubuntu. Click on Install Ubuntu when you get to the following prompt:

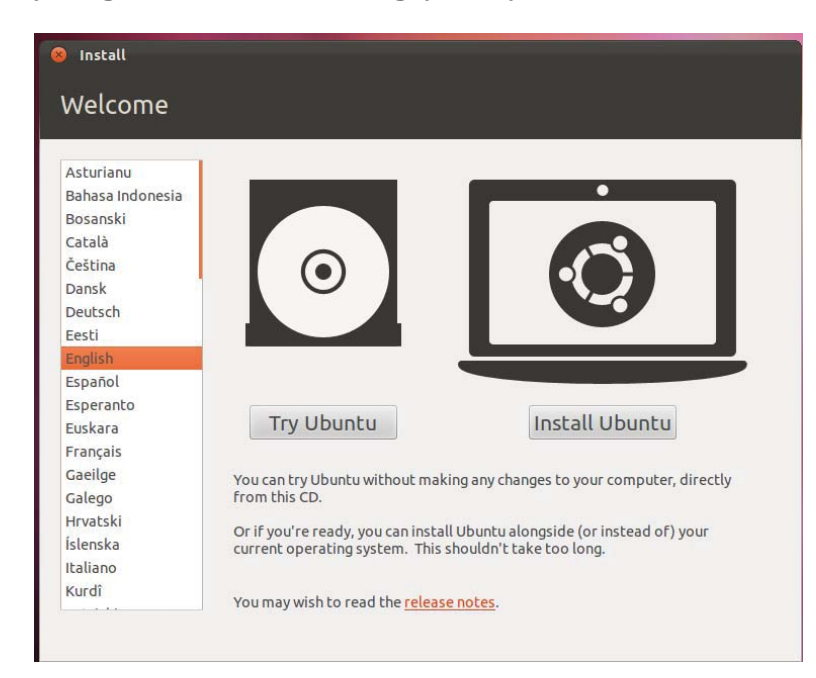

Next select the installation type. Select "Erase disk and install Ubuntu".

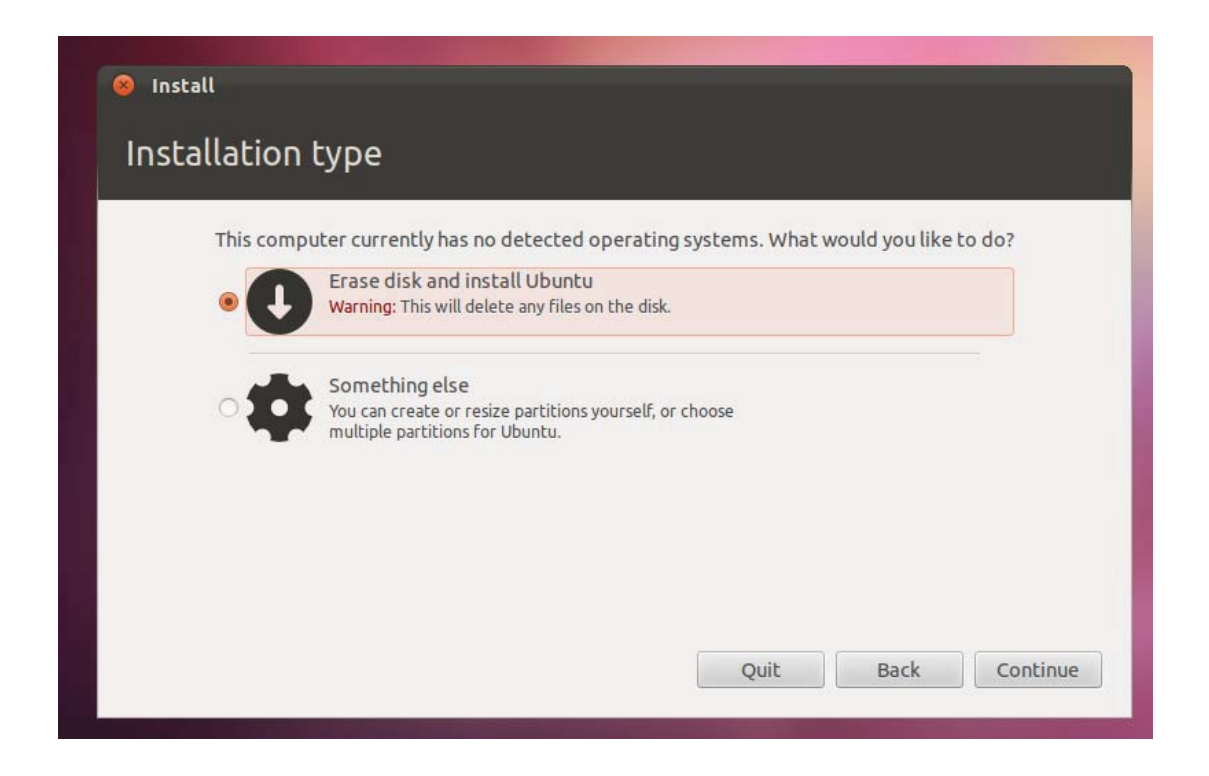